## KENKOBOX初回登録

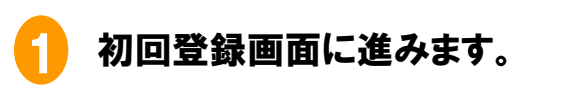

|    | 初回登録は<br>こちら                                                                                                    |
|----|----------------------------------------------------------------------------------------------------|
| Ŀ. | EERCEOROX<br>CONTRACTOR<br>CONTRACTOR<br>CONTRAC |
|    | ОДСя и и сульта на сульта на сул                                                                                                    |

2 氏名・生年月日・所属団体を入力します。 ※所属団体名は、『長瀬産業健康保険組合』です。

3 メールアドレス・ログインID・パスワード等、ログイン情報を設定します。 ※次回から、KENKOBOXへログインにはこのログインIDとパスワードを使用します。

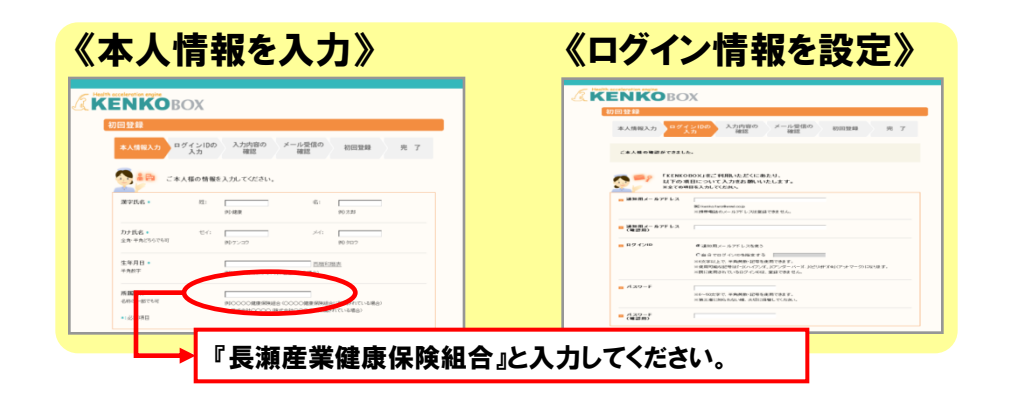

4 入力内容を確定すると、(株)イーウェルからメールが届きます。

5 メール到着後24時間以内に、メールに記載されているURLをクリックして 初回登録を完了させてください。

※24時間が過ぎると初期状態に戻りますので、①から再度登録を行ってください。

 初回登録が完了したら、③で入力したログインIDとパスワードで ログインしてください。